| Quality and Innovation                                                                                                    |
|----------------------------------------------------------------------------------------------------|
| ティーチングボックス                                                                                                    |
| IA-T-X、IA-T-XD                                                                                                    |
| ファーストステップガイド 第2版                                                                                                    |
| このたびは、当社の製品をお買い上げいただきまして、ありがとうございます。<br>安全のために、本ファーストステッブガイドのほか、安全ガイドおよび取扱説明書に従って、正しく使用して<br>ください。このファーストステッブガイドは、本製品専用に書かれたオリジナルの説明書です。                                                                                                    |
| ♪ 警告:本製品の取扱いは、取扱説明書を熟読の上、取扱説明書に従って行ってください。<br>取扱説明書は、当社のホームページからダウンロードしてください。<br>無償でダウンロードできます。初めての方はューザ-登録が必要となります。<br>URL:www.iai-robot.co.jp/data_dl/CAD_MANUAL/<br>取扱説明書は、本製品を設置した機器の近くに印刷して、いつでも確認できるように<br>するか、パソコンやタブレット端末などに表示して、すぐに確認できるようにしてください。<br>取扱説明書の製本が必要な場合、ファーストステッブガイドまたは取扱説明書巻末に記載されて<br>いる最寄の営業所に注文してください。有償で提供いたします。 |
|                                                                                                    |

この取扱説明書の全部または一部を無断で使用・複製することはできません。
本文中における会社名・商品名は、各社の商標または登録商標です。

### 製品の確認

本製品は、標準構成の場合、以下の部品で構成されています。 万が一、型式違いや不足のものがありましたら、お手数ですが、販売店または当社まで連絡 してください。

1. 構成品(オプションを除く)

| 番号   | 品名                | 型 式             | 備考 |
|------|-------------------|-----------------|----|
| 1 本体 |                   | 型式銘板の見方、型式の見方参照 |    |
| 付属品  |                   |                 |    |
| 2    | ファーストステップ° カ゛ イト゛ | MJ0281          |    |
| 3    | 安全ガイド             | M0194           |    |

#### 2. 本製品関連の取扱説明書

| 番号 | 名称                                    | 管理番号   |
|----|---------------------------------------|--------|
| 1  | X-SEL ティーチングボックス IA-T-X、IA-T-XD 取扱説明書 | MJ0160 |
| 2  | XSEL-J/K コントローラ取扱説明書                  | MJ0116 |
| 3  | XSEL-JX/KX コントローラ取扱説明書                | MJ0119 |
| 4  | XSEL-P/Q コントローラ取扱説明書                  | MJ0148 |
| 5  | XSEL-PX/QX コントローラ取扱説明書                | MJ0154 |
| 6  | テーブルトップ型ロボット TT 取扱説明書                 | MJ0149 |
| 7  | SSEL コントローラ取扱説明書                      | MJ0157 |
| 8  | ASEL コントローラ取扱説明書                      | MJ0165 |
| 9  | PSEL コントローラ取扱説明書                      | MJ0172 |

#### 型式銘板の見方

| 型式     | <br>MODEL    | IA-T-X        |    |               |
|--------|--------------|---------------|----|---------------|
| シリアル番号 | <br>SERIAL I | No. 900109944 | A1 | MADE IN JAPAN |

4. 型式の見方

| <u> I A - T - X</u>    |
|------------------------|
| 〈型式〉                   |
| IA-T-X:標準タイプ           |
| IA-T-XD:デッドマンスイッチ付きタイプ |

# サポート機種

#### サポート機種一覧

| 機種名         | サポ−ト開始 |
|-------------|--------|
| X-SEL-J/K   | V0.01  |
| X-SEL-JX/KX | V1.08  |
| X-SEL-P/Q   | V1.13  |
| TT          | V1.14  |
| X-SEL-PX/QX | V1.20  |
| SSEL        | V1.30  |
| ASEL        | V1.40  |
| PSEL        | V1.40  |

# 基本仕様

| 項目        | 仕様                                |  |  |  |
|-----------|-----------------------------------|--|--|--|
| 使用周囲温度、湿度 | 温度 0~40°C 湿度 85%RH 以下(ただし、結露なきこと) |  |  |  |
| 使用周囲雰囲気   | 腐食性ガスがないこと、特にひどい粉塵がないこと           |  |  |  |
| 質量        | 約 650g                            |  |  |  |
| ケーフ゛ル長    | 4m                                |  |  |  |

# 外形寸法図

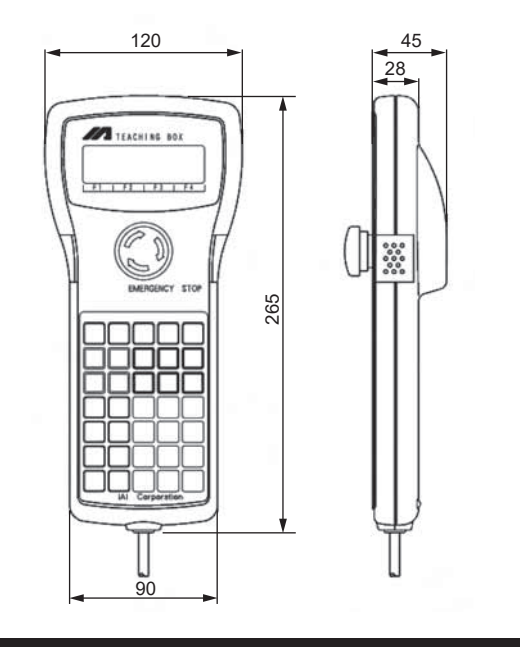

 LCD 表示画面 ② 非常停止ボタン 非常停止をかけます。 ③ デッドマンスイッチ(オプション) 作を行ってください。 +操作を受付けません。 ④ F1 F2 F3 F4 キー(ファンクションキー)

配線図

## [SEL-T]

2A

ティーチングコネクタに接続してください。XSEL-P タイプとの接続例を示します。

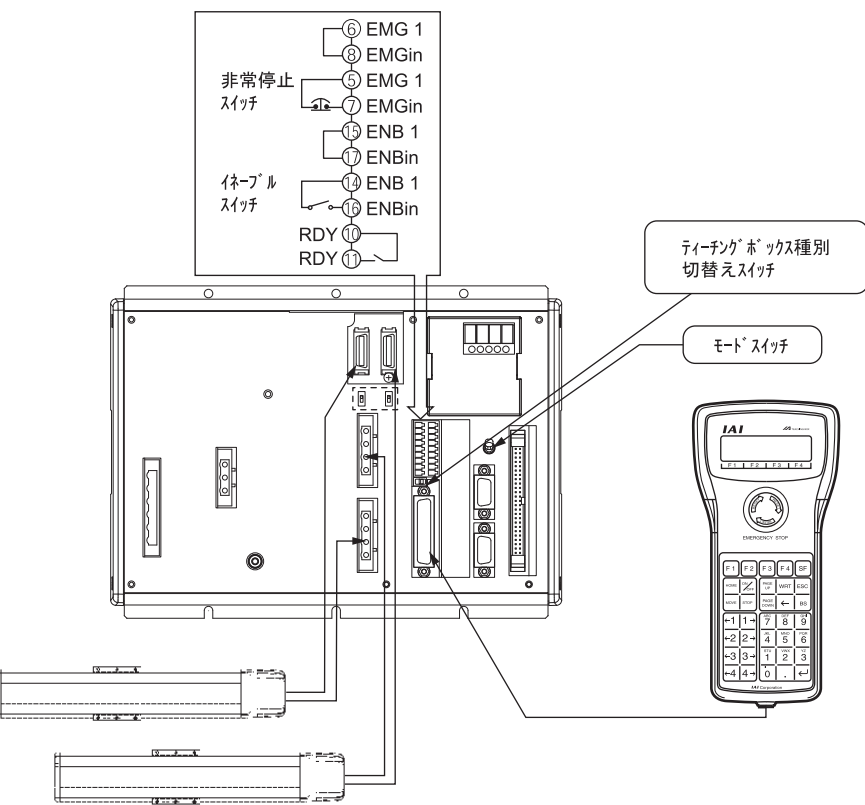

(注) XSEL-P タイプのティーチングボックス種別切替えスイッチは右側に設定してください。

| (5)                      | SF +-(>71+-)             |
|--------------------------|--------------------------|
|                          | 選択可能なファンクションが 5          |
|                          | えます。                     |
| 6                        | WRT +-(511+-)            |
|                          | 編集データをコントローラへ転テ          |
|                          | LCDディスプレイに表示さ            |
|                          | まとめて転送すること               |
| $\overline{\mathcal{O}}$ | ESC +- (IX7-7° +-)       |
|                          | 現在の状態から1つ前               |
| _                        | 〒-9を人力中に使用し              |
| (8)                      | BS +- (n y y y x - x +-) |
|                          |                          |
| ~                        | それ以外ではカーフル12直(           |
| (9)                      | (カーソル後退キー)               |
| _                        | リターンキーと逆順でカーソルを          |
| (10)                     | <del>テンキー</del>          |
|                          | 数値・アルファベット・記号            |
|                          | 10~9.以外の文字の人             |
| _                        | ▶ 切留んか衣示されま              |
| 1                        | [←] +-(IJ9->+-)          |
|                          | 人力データの確定やカーソルi           |
| (12)                     | PAGE · PAGE +- (^ ->     |
|                          | 編集·表示項日 No (ポ            |

③ ON/OFF キー(オンオフキー)

# 操作盤面

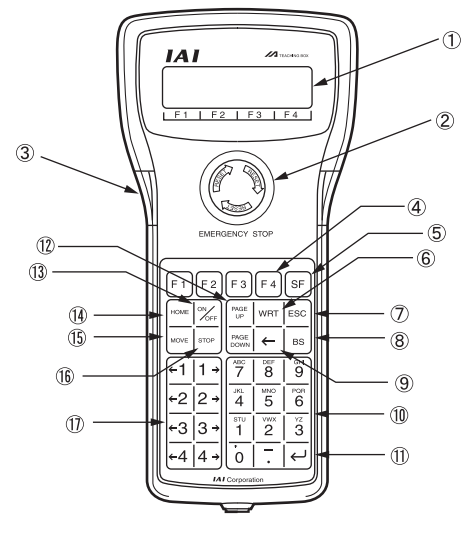

サーボ OFF からサーボ ON となるキー操作を行う前に、本スイッチを両側とも押さえ続けた状態(ON)にして+-操 片側のみ押さえた状態または両側とも押さえない状態で、サーボ OFF からサーボ ON となる キ操作を行うと、 また、サーボ ON時は本スイッチが両側とも押さえ続けた状態となっていますが、本スイッチを離した場合には動 作は終了し、パネルウィンドウ 7 セグ LED に'dsf'と表示されます。 ただし、P/Q タイプ、PX/QX タイプの場合は'dsf'は表示されません。

LCD ディスプレイ(ファンクションキー欄)の各項目と対応しています。

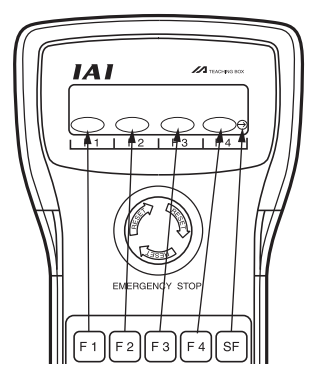

うつ以上ある場合(ファンクションキー欄右側に'→'が表示)、ファンクションキー欄の表示項目を切替

送します。(コントローラのメモリにデータを保存します。) ちれているデータのみを転送します。(複数のポジション No.やプログラムステップ No.などを はできません。)

の状態にもどります。 、ますと、入力データをキャンセルします。

)入力文字をクリアします。 このデータをクリアします。

移動させます。

を入力できます。 カが必要な項目(16進数、文字列など)にカーソルがあるとき、ファンクションキー欄に入力モー ミす。(Alph:アルファベット・記号入力 Num:数値入力)

前進移動などに使用します。 ジアップキー・ページダウンキー) 集・表示項目 No. (ポジション No.、プログラム No.、ステップ No.など) をインクリメント・デクリメントします。

軸のサーボON/OFFの切替を行います。(Teac モード内で有効)

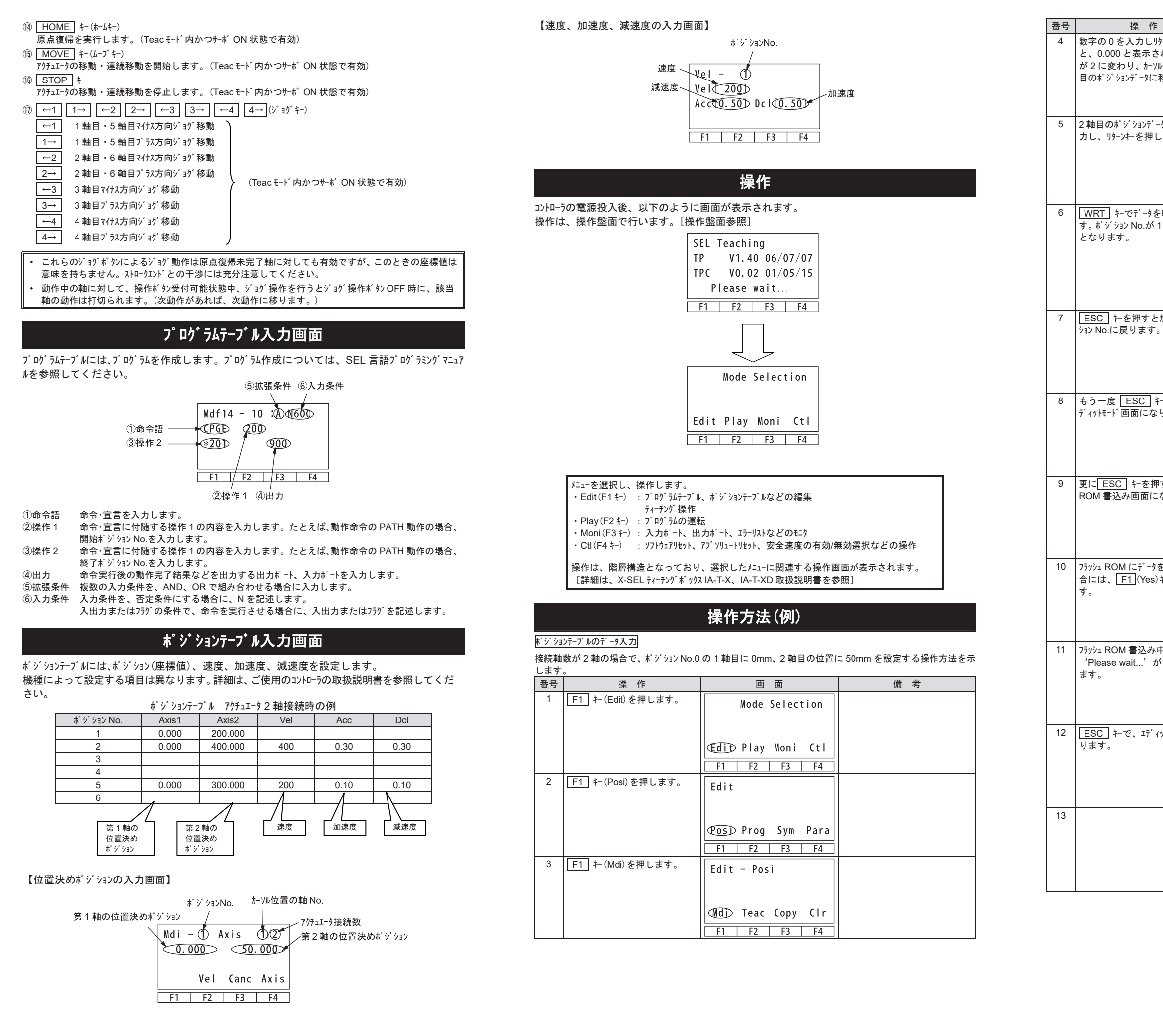

|                              | 画面                                                        | 備考                                                                                              |
|------------------------------|-----------------------------------------------------------|-------------------------------------------------------------------------------------------------|
| P-ンキーを押す<br>れ、軸 No.<br>位置が2軸 | Mdi - 1 Axis 2/2<br>0.000 x.xx <u>x</u>                   | ボジションデータが登録されていな<br>い場合は、x.xxxの表示となり<br>ます。                                                     |
| 夕到しより。                       | Vel Canc Axis                                             |                                                                                                 |
| タに 50 を入<br>,ます。             | Mdi – 1 Axis 1/2<br>0.00 <u>0</u> 50.000<br>Vel Canc Axis | リターンキーを押すごとにカール位置が<br>移動します。入力32をした場合<br>は、カールを間違えた位置に合わ<br>せて、上書きをしてください。<br>また、(Canc)キで入力したデー |
|                              | F1 F2 F3 F4                                               | ッを X.XXX に戻り ことが でさま<br>す。                                                                      |
| 転送しま<br>つ進んで2                |                                                           |                                                                                                 |
|                              | x.xx <u>x</u> x.xxx<br>Vel Canc Axis                      |                                                                                                 |
|                              | F1 F2 F3 F4                                               |                                                                                                 |
| カーソルカ <sup>ら</sup> ホーシ       | Mdi - <u>2</u> Axis1 - 2/2<br>x.xxx x.xxx                 |                                                                                                 |
|                              | Axis<br>F1 F2 F3 F4                                       |                                                                                                 |
| -を押すとエ<br>ります。               | Edit - Posi                                               |                                                                                                 |
|                              | MdiTeacCopyClrF1F2F3F4                                    |                                                                                                 |
| すと、フラッシュ<br>なります。            | Edit                                                      |                                                                                                 |
|                              | Posi Prog Sym Para                                        |                                                                                                 |
| を書込む場<br>キーを押しま              | Flsh<br>Flash Write?                                      | 書込まない場合は <u>F2</u> (No)キー<br>を押します。                                                             |
|                              | Tes     No       F1     F2     F3     F4                  |                                                                                                 |
| Pは、<br>「点滅してい                | Flsh<br>Writing Flash ROM<br>Please wait                  | ※ この間は絶対にコントローラの電源                                                                              |
|                              | F1 F2 F3 F4                                               | を知らないでください。                                                                                     |
| ット画面に戻                       | Flsh<br>Complete!                                         |                                                                                                 |
|                              | F1 F2 F3 F4                                               |                                                                                                 |
|                              | Edit                                                      |                                                                                                 |
|                              | Posi Prog Sym Para                                        |                                                                                                 |
|                              | F1 F2 F3 F4                                               |                                                                                                 |

#### プログラムテーブルのデータ入力

| プログラ | <sup>^^</sup> º ヴラム No.0 に、 'HOME 11'を入力する操作方法を示します。     |                                      |                                                    |  |  |  |  |  |
|------|----------------------------------------------------------|--------------------------------------|----------------------------------------------------|--|--|--|--|--|
| 番号   | 操作                                                       | 画面                                   | 備考                                                 |  |  |  |  |  |
| 1    | <u>  F1  </u> キー(Edit)を押します。                             | Mode Selection                       |                                                    |  |  |  |  |  |
|      |                                                          |                                      |                                                    |  |  |  |  |  |
|      |                                                          |                                      |                                                    |  |  |  |  |  |
|      |                                                          | Œdi⊅ Play Moni Ctl                   |                                                    |  |  |  |  |  |
|      |                                                          | F1 F2 F3 F4                          |                                                    |  |  |  |  |  |
| 2    | F2 キー(Prog)を押します。                                        | Prog                                 |                                                    |  |  |  |  |  |
|      |                                                          |                                      |                                                    |  |  |  |  |  |
|      |                                                          |                                      |                                                    |  |  |  |  |  |
|      |                                                          | Posi (Prog) Sym Para                 |                                                    |  |  |  |  |  |
|      |                                                          | F1 F2 F3 F4                          |                                                    |  |  |  |  |  |
| 3    | F1 キー(Mdfy)を押します。                                        | Edit-Prog                            |                                                    |  |  |  |  |  |
|      |                                                          |                                      |                                                    |  |  |  |  |  |
|      |                                                          |                                      |                                                    |  |  |  |  |  |
|      |                                                          | Mdfy Copy Clr                        |                                                    |  |  |  |  |  |
|      |                                                          | F1 F2 F3 F4                          |                                                    |  |  |  |  |  |
| 4    | プログラム No.入力モード画面に変                                       |                                      | すでにプログラムのデータが入力さ                                   |  |  |  |  |  |
|      | わります。プログラム No.にカーソル<br>があります リルーンセーでャーンリ モュァニ…           | プログラムNo.                             | れている場合、上書き(元のデー)                                   |  |  |  |  |  |
|      | プNo.へ移動させます。                                             | Mdf ① - ① :                          | /いる/引んよッ/ うる// うの人う<br>ていないプログラム No.を選択し           |  |  |  |  |  |
|      |                                                          |                                      | ます。                                                |  |  |  |  |  |
|      |                                                          | / @                                  | フーソル位置のブログラム No.またはス<br>テップ No.は Pagel - Pagel ・ ~ |  |  |  |  |  |
|      |                                                          | F1 F2 F3 F4                          | /// NO.Id LUP   DOWN + C   変更することができます。            |  |  |  |  |  |
|      |                                                          | コントローラに保存され                          | また、テンキー入力後リターンキーを押し                                |  |  |  |  |  |
|      |                                                          | ているステッブ数                             | てブログラム No.・ステップ No.を変<br>車することができます                |  |  |  |  |  |
| 5    | ステップNo (ニカーソルが起動! ≠オ                                     |                                      | x1 0 N C - + 9 0                                   |  |  |  |  |  |
| 5    | リターンキーを押します。                                             | Mdf 1- <u>1</u> :                    |                                                    |  |  |  |  |  |
|      |                                                          |                                      |                                                    |  |  |  |  |  |
|      |                                                          | Ins Del (mot / 0                     |                                                    |  |  |  |  |  |
|      |                                                          |                                      |                                                    |  |  |  |  |  |
| 6    | 命会語を入力します                                                |                                      |                                                    |  |  |  |  |  |
| Č,   | 77ンクションキー欄に命令語を表示し                                       | Mdf 1 - 1 ·                          |                                                    |  |  |  |  |  |
|      | ています。                                                    | _                                    |                                                    |  |  |  |  |  |
|      | 命令語の検索方法                                                 |                                      |                                                    |  |  |  |  |  |
|      | ①カーソルが命令語入力の位置にあ                                         | <u>F1 F2 F3 F4</u>                   |                                                    |  |  |  |  |  |
|      | る時、  <u>SF</u>   キを押すとファンクショ  <br> ンキー欄の命会語が アルコマベッムル原ノー |                                      |                                                    |  |  |  |  |  |
|      | 切替えて表示されます。・ キ                                           | <b></b>                              |                                                    |  |  |  |  |  |
|      | で逆順に切替ります。                                               |                                      |                                                    |  |  |  |  |  |
|      | (2)テンキーにはそれぞれアルファベットが<br>割り付けらゎています (ーンナー                |                                      |                                                    |  |  |  |  |  |
|      | の9にはGHI) カーソルが命令語入                                       | F1 F2 F3 F4                          |                                                    |  |  |  |  |  |
|      | カの位置にある時、テンキーを押す                                         | 「」「日で始まる」                            |                                                    |  |  |  |  |  |
|      | ことに、そのアルファベットで始まる<br>最初の命令語をファンかションキー櫩!ー                 | ──────────────────────────────────── |                                                    |  |  |  |  |  |
|      | 表示します。                                                   |                                      |                                                    |  |  |  |  |  |
|      | ①・②の方法で、入力する命令                                           |                                      |                                                    |  |  |  |  |  |
|      | 記をファンソンョンキー慷に衣示させ、対<br>  応するファンクションキーを押します。              | F1 F2 F3 F4                          |                                                    |  |  |  |  |  |
|      |                                                          |                                      |                                                    |  |  |  |  |  |
|      | 〒 守語 HOME の 検索<br>テンキー9 を押すことで G・H また                    | <b>節</b> 令語<br>Mdf 1 - 1 :           |                                                    |  |  |  |  |  |
|      | は一で始まる命令語を表示しま                                           |                                      |                                                    |  |  |  |  |  |
|      | す。                                                       |                                      |                                                    |  |  |  |  |  |
|      | (叩节譜によつ (はアンキーアにけで)<br>は表示できないものもありま                     | F1 F2 F3 F4                          |                                                    |  |  |  |  |  |
|      | す。その場合にはテンキーとSF                                          | 9                                    |                                                    |  |  |  |  |  |
|      | キを併用して表示させま <u>す。</u> )                                  | Wdf 1 - 1 :                          |                                                    |  |  |  |  |  |
|      | HOME をファンクションキー欄に表示さ                                     | HOME                                 |                                                    |  |  |  |  |  |
|      | せ、F4 キ-(HOME)を押しま                                        |                                      |                                                    |  |  |  |  |  |
|      | す。(命令語入力を空欄に戻す場 <br>                                     |                                      |                                                    |  |  |  |  |  |
|      | リターンキーを押します。                                             |                                      |                                                    |  |  |  |  |  |
|      |                                                          |                                      | · ]                                                |  |  |  |  |  |

| 番号       | 操作                                                  | 画面                               | 備考                  |
|----------|-----------------------------------------------------|----------------------------------|---------------------|
| 7        | 操作1にカーソルが移動します。                                     | Mdf 1 - 1 :                      |                     |
|          | 「ころ」」し、 りょうキーを押しま<br>す。                             | HOME _                           |                     |
|          |                                                     | Course of the                    |                     |
|          |                                                     | Sym *                            |                     |
| 8        | ₩/₽丁  オ_た畑↓ デーカオ_たっい                                | <u>F1 F2 F3 F4</u>               |                     |
| 0        | レーラへ転送します。 ステップ No.は                                | Mdf 1 - 1 :                      |                     |
|          | 2に進みます。                                             | HOME IT                          |                     |
|          |                                                     | -                                |                     |
|          |                                                     | F1 F2 F3 F4                      |                     |
| 9        | ESC キを押します。                                         |                                  |                     |
|          |                                                     | Mdf 1 - 0:                       |                     |
|          |                                                     | _                                |                     |
|          |                                                     |                                  |                     |
|          |                                                     | ABPG ACC ACHZ ADD→               |                     |
| <u> </u> |                                                     | F1 F2 F3 F4                      |                     |
| 10       | <u>ESC</u>   キーを押します。<br>(カーソルはプログラム No.に移動)        | Mdf 1 - <u>2</u> :               |                     |
|          |                                                     |                                  |                     |
|          |                                                     | Ins Del (mnt / 1                 |                     |
|          |                                                     | F1 F2 F3 F4                      |                     |
| 11       | ESC キーを押します。                                        |                                  |                     |
|          | プログラム編集画面に戻ります。                                     | Mar <u>1</u> - 2.                |                     |
|          |                                                     |                                  |                     |
|          |                                                     | / 1                              |                     |
|          |                                                     | F1 F2 F3 F4                      |                     |
| 12       | ESC キを押します。                                         | Edit-Prog                        |                     |
|          | 1) 177回面に戻りまり。                                      |                                  |                     |
|          |                                                     | Ndfy Cony Clr                    |                     |
|          |                                                     |                                  |                     |
| 13       | FSC キを押します。                                         |                                  |                     |
|          |                                                     | Edit                             |                     |
|          |                                                     |                                  |                     |
|          |                                                     | Posi Prog Sym Para               |                     |
|          |                                                     | F1 F2 F3 F4                      |                     |
| 14       | フラッシュ ROM にデータを書込む場                                 | Flsh                             | 書込まない場合は F2 (No) キを |
|          | 合には、  <u>ト1  </u> (Yes) <del>に</del> を押し  <br>  ます。 | Flash Write?                     | 押します。               |
|          | -                                                   |                                  |                     |
|          |                                                     | Yes No                           |                     |
| 15       | 기가, POM 클가 가 바가                                     | <u>F1 F2 F3 F4</u>               |                     |
| 15       | ·////i KOM 音込み中は、<br>'Please wait'が点滅してい            | Flsh                             |                     |
|          | ます。                                                 | Writing Flash KUM<br>Please wait | ※この間は絶対にコントローラの電源   |
|          |                                                     | i i cuse muit                    | を切らないでください。         |
|          |                                                     | F1 F2 F3 F4                      |                     |
| 16       | フラッシュ ROM 書込み完了です。                                  | Flsh                             |                     |
|          | <u>ESC</u>   キーで、エディット画面に戻  <br>ります。                | Complete!                        |                     |
|          |                                                     |                                  |                     |
|          |                                                     |                                  |                     |
|          |                                                     | F1 F2 F3 F4                      |                     |

接続できない場合などは 内容 コントローラと通信接続できない LED に「enb」が表示され

| 本社・工場                   | ₹424-0103  | 静岡県静岡市清水区尾羽 577-1                      | TEL | 054-364-5105 | FAX  | 054-364-2589 |
|-------------------------|------------|----------------------------------------|-----|--------------|------|--------------|
| 東京営業所                   | 〒105-0014  | 東京都港区芝 3-24-7 芝エクセージビルディング 4F          | TEL | 03-5419-1601 | FAX  | 03-3455-5707 |
| 大阪営業所                   | 〒530-0005  | 大阪府大阪市北区中之島 6-2-40 中之島インテス 14F         | TEL | 06-6479-0331 | FAX  | 06-6479-0236 |
| 名古屋支店                   |            |                                        |     |              |      |              |
| 名古屋営業所                  | ₹460-0008  | 愛知県名古屋市中区栄 5-28-12 名古屋若宮ビル 8F          | TEL | 052-269-2931 | FAX  | 052-269-2933 |
| 小牧営業所                   | ₹485-0029  | 愛知県小牧市中央 1-271 大垣共立銀行 小牧支店ビル 6F        | TEL | 0568-73-5209 | FAX  | 0568-73-5219 |
| 四日市営業所                  | 〒510-0086  | 三重県四日市市諏訪栄町 1-12 朝日生命四日市ビル 6F          | TEL | 059-356-2246 | FAX  | 059-356-2248 |
| 曲田支店                    |            |                                        |     |              |      |              |
| 豆山又后<br>新典田営業所          | ₹471.0034  | 愛知県豊田市小坂太町153 朝日生金新豊田ビル AE             | TEI | 0565 36 5115 | EAY  | 0565 36 5116 |
| 初豆山西未 <u>万</u><br>安城党業正 | ₹446-0058  |                                        | TEL | 0566-71-1888 | FAX  | 0566-71-1877 |
| <b>又</b> 预 吕 未 //       | 1 440-0000 |                                        |     | 0000-71-1000 | 1700 | 0000-11-1011 |
| 盛岡営業所                   | 〒020-0062  | 岩手県盛岡市長田町 6-7 クリエ 21 ビル 7F             | TEL | 019-623-9700 | FAX  | 019-623-9701 |
| 秋田出張所                   | 〒018-0402  | 秋田県にかほ市平沢字行ヒ森2-4                       | TEL | 0184-37-3011 | FAX  | 0184-37-3012 |
| 仙台宮葉所                   | 〒980-0011  | 宮城県仙台市青葉区上杉 1-6-6 イースタンビル 7F           | TEL | 022-723-2031 | FAX  | 022-723-2032 |
| 新潟営業所                   | 〒940-0082  | 新潟県長岡市千歳 3-5-17 センザイビル 2F              | TEL | 0258-31-8320 | FAX  | 0258-31-8321 |
| 宇都宮営業所                  | 〒321-0953  | 栃木県宇都宮市東宿郷 5-1-16 ルーセントビル 3F           | TEL | 028-614-3651 | FAX  | 028-614-3653 |
| 熊谷営業所                   | 〒360-0847  | 埼玉県熊谷市籠原南 1-312 あかりビル 5F               | TEL | 048-530-6555 | FAX  | 048-530-6556 |
| 茨城営業所                   | 〒300-1207  | 茨城県牛久市ひたち野東 5-3-2 ひたち野うしく池田ビル 2F       | TEL | 029-830-8312 | FAX  | 029-830-8313 |
| 多摩営業所                   | 〒190-0023  | 東京都立川市柴崎町 3-14-2 BOSEN ビル 2F           | TEL | 042-522-9881 | FAX  | 042-522-9882 |
| 甲府営業所                   | 〒400-0031  | 山梨県甲府市丸の内 2-12-1 ミサトビル 3 F             | TEL | 055-230-2626 | FAX  | 055-230-2636 |
| 厚木営業所                   | 〒243-0014  | 神奈川県厚木市旭町 1-10-6 シャンロック石井ビル 3F         | TEL | 046-226-7131 | FAX  | 046-226-7133 |
| 長野営業所                   | 〒390-0852  | 長野県松本市島立 943 ハーモネートビル 401              | TEL | 0263-40-3710 | FAX  | 0263-40-3715 |
| 静岡営業所                   | 〒424-0103  | 静岡県静岡市清水区尾羽 577-1                      | TEL | 054-364-6293 | FAX  | 054-364-2589 |
| 浜松営業所                   | 〒430-0936  | 静岡県浜松市中区大工町 125 シャンソンビル浜松 7F           | TEL | 053-459-1780 | FAX  | 053-458-1318 |
| 金沢営業所                   | 〒920-0024  | 石川県金沢市西念 3-1-32 西清ビル A 棟 2F            | TEL | 076-234-3116 | FAX  | 076-234-3107 |
| 滋賀営業所                   | 〒524-0033  | 滋賀県守山市浮気町 300-21 第 2 小島ビル 2F           | TEL | 077-514-2777 | FAX  | 077-514-2778 |
| 京都営業所                   | 〒612-8418  | 京都府京都市伏見区竹田向代町 559 番地                  | TEL | 075-693-8211 | FAX  | 075-693-8233 |
| 兵庫営業所                   | 〒673-0898  | 兵庫県明石市樽屋町 8-34 第 5 池内ビル 8F             | TEL | 078-913-6333 | FAX  | 078-913-6339 |
| 岡山営業所                   | 〒700-0973  | 岡山県岡山市北区下中野 311-114 OMOTO-ROOT BLD.101 | TEL | 086-805-2611 | FAX  | 086-244-6767 |
| 広島営業所                   | 〒730-0051  | 広島県広島市中区大手町 3-1-9 広島鯉城通りビル 5F          | TEL | 082-544-1750 | FAX  | 082-544-1751 |
| 德島営業所                   | 〒770-0905  | 徳島県徳島市東大工町 1-9-1 徳島ファーストビル 5F-B        | TEL | 088-624-8061 | FAX  | 088-624-8062 |
| 松山営業所                   | 〒790-0905  | 愛媛県松山市樽味 4-9-22 フォーレスト 21 1F           | TEL | 089-986-8562 | FAX  | 089-986-8563 |
| 福岡営業所                   | ₹812-0013  | 福岡県福岡市博多区博多駅東 3-13-21 エフビル WING 7F     | TEL | 092-415-4466 | FAX  | 092-415-4467 |
| 大分営業所                   | ₹870-0823  | 大分県大分市東大道 1-11-1 タンネンバウム 🎞 2F          | TEL | 097-543-7745 | FAX  | 097-543-7746 |
| 熊本営業所                   | 〒862-0910  | 熊本県熊本市東区健軍本町 1-1 拓洋ビル 4F               | TEL | 096-214-2800 | FAX  | 096-214-2801 |
|                         |            |                                        |     |              |      |              |

| (受付時       |
|------------|
| <br>フリーコール |
| FAX        |
|            |

# お問い合わせの前に

## 接続できない場合などは、次のことを確認してください。

|     | 処置                                          |
|-----|---------------------------------------------|
| ۱,  | コントローラのモート、スイッチが「AUTO」の場合は、「MANU」に設定してく     |
|     | ださい。                                        |
| いる。 | XSEL-P、PX コントローラの場合、ティーチングボックスの切替えスイッチが「左側」 |
|     | の場合は、「右側」に設定してください。                         |

株式会社アイエイアイ

## お問合わせ先

**アイエイアイ** お客様センター エイト 時間)月~金24時間(月7:00AM~金 翌朝7:00AM) 土、日、祝日9:00AM~5:00PM (年末年始を除く)

# 0800-888-0088

: 0800-888-0099 (通話料無料)

ホームページアドレス www.iai-robot.co.jp

管理番号:MJ0281-2A